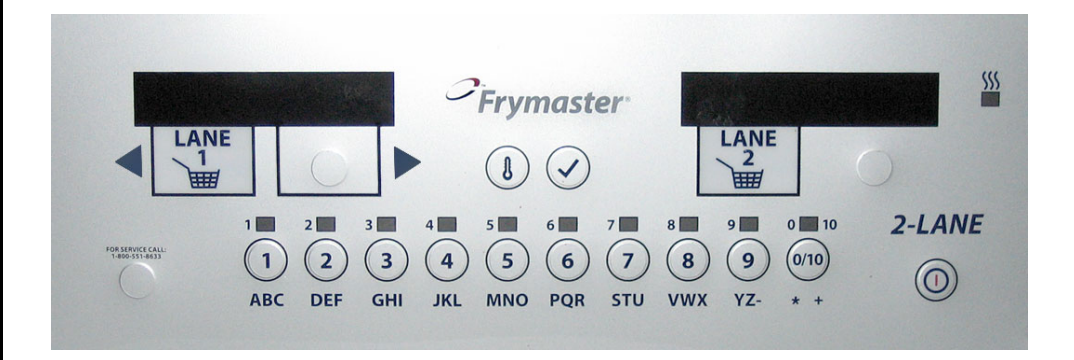

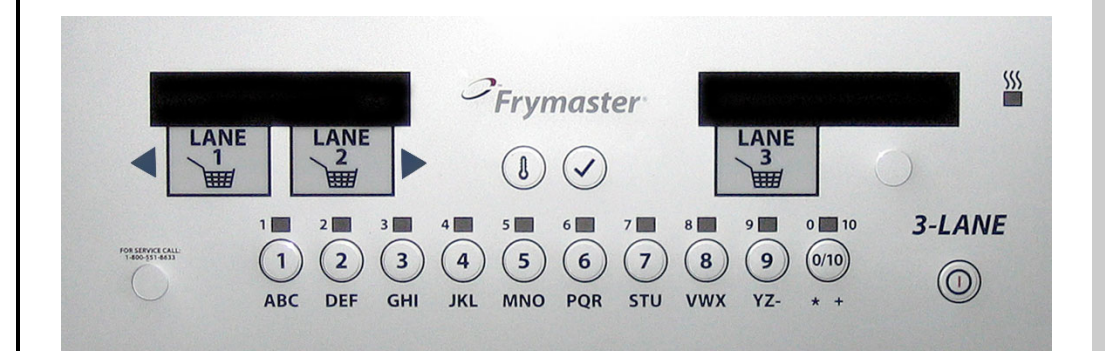

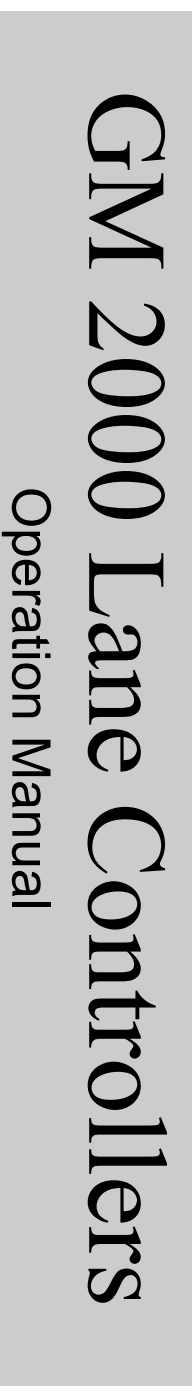

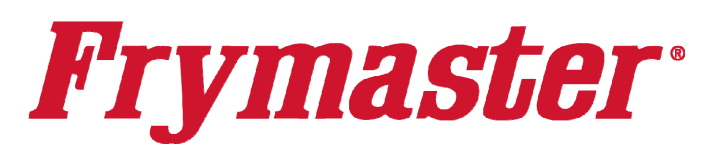

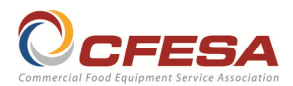

Frymaster, a member of the Commercial Food Equipment Service Association, recommends using CFESA Certified Technicians.

www.frymaster.com

24-Hour Service Hotline 1-800-551-8633

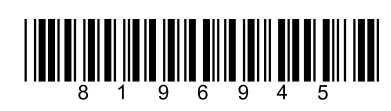

02/2025

#### NOTICE TO OWNERS OF UNITS EQUIPPED WITH CONTROLLERS

U.S.

This device complies with Part 15 of the FCC rules. Operation is subject to the following two conditions: 1) This device may not cause harmful interference, and 2) This device must accept any interference received, including interference that may cause undesired operation. While this device is a verified Class A device, it has been shown to meet the Class B limits.

#### CANADA

This digital apparatus does not exceed the Class A or B limits for radio noise emissions as set out by the ICES-003 standard of the Canadian Department of Communications.

Cet appareil numerique n'emet pas de bruits radioelectriques depassany les limites de classe A et B prescrites dans la norme NMB-003 edictee par le Ministre des Communcations du Canada.

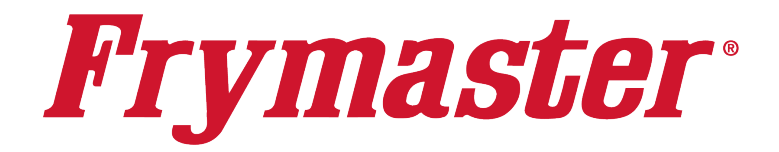

# **GM2000** Lane Controller

# **Table of Contents**

| 1.1 | Overview-Multi-Product Mode                      | 1-1 |
|-----|--------------------------------------------------|-----|
| 1.2 | Overview-Dedicated Mode                          | 1-2 |
| 2.1 | Programming New Menu Items in Multi-Product Mode | 2-1 |
| 2.2 | Assigning Products to Menu Keys                  | 2-2 |
| 2.3 | Changing Menu Items In Dedicated Mode            | 2-2 |
| 2.4 | Default Menu                                     | 2-3 |
| 3.1 | Controller Setup                                 | 3-1 |
| 3.2 | Controller Codes                                 | 3-1 |
| 4.1 | Error Messages and Display Problems              | 4-1 |
|     |                                                  |     |

#### 1.1 Overview – Multi-Product Mode (5050)

#### **Overview – Multi-Product Mode (5050)**

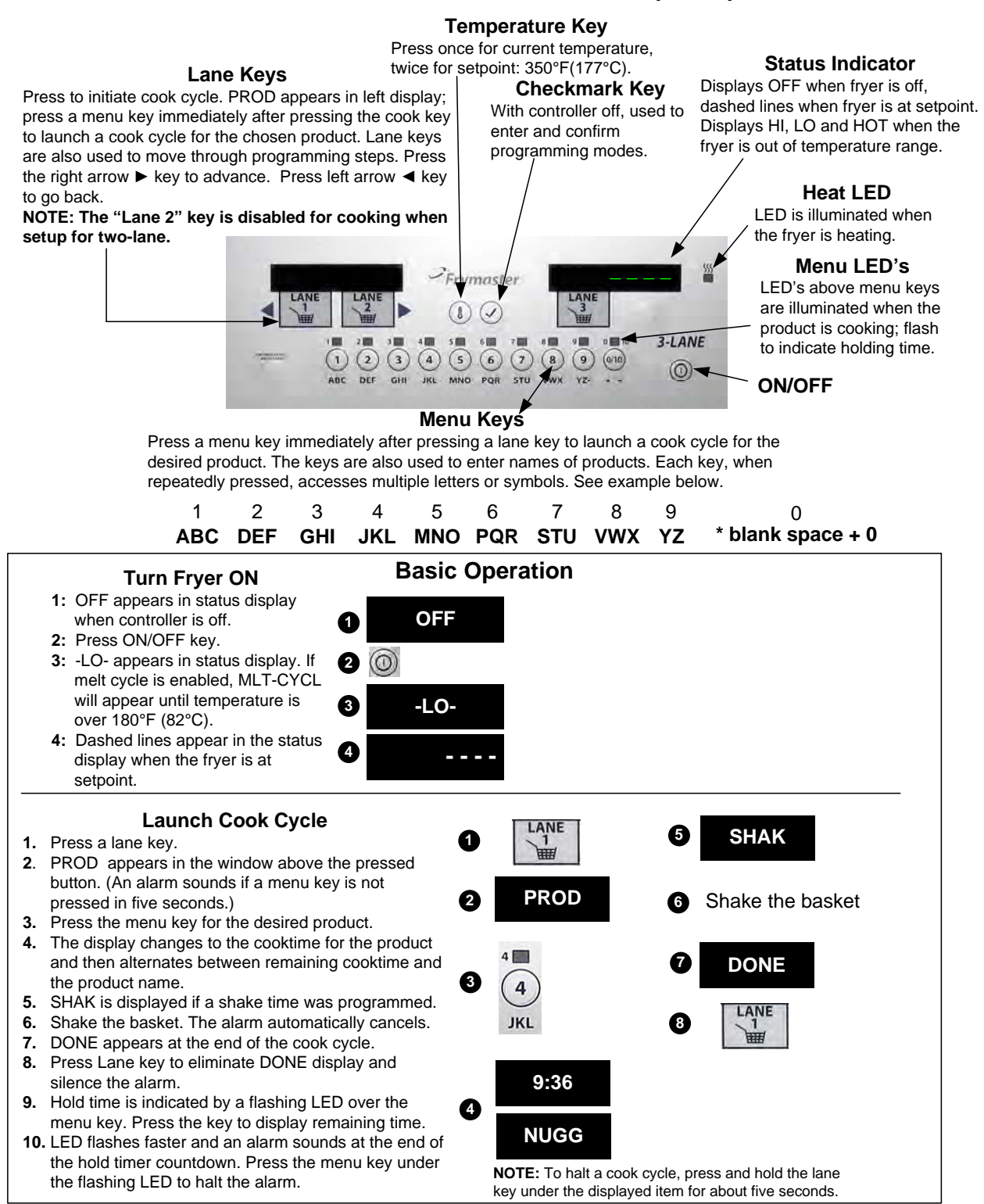

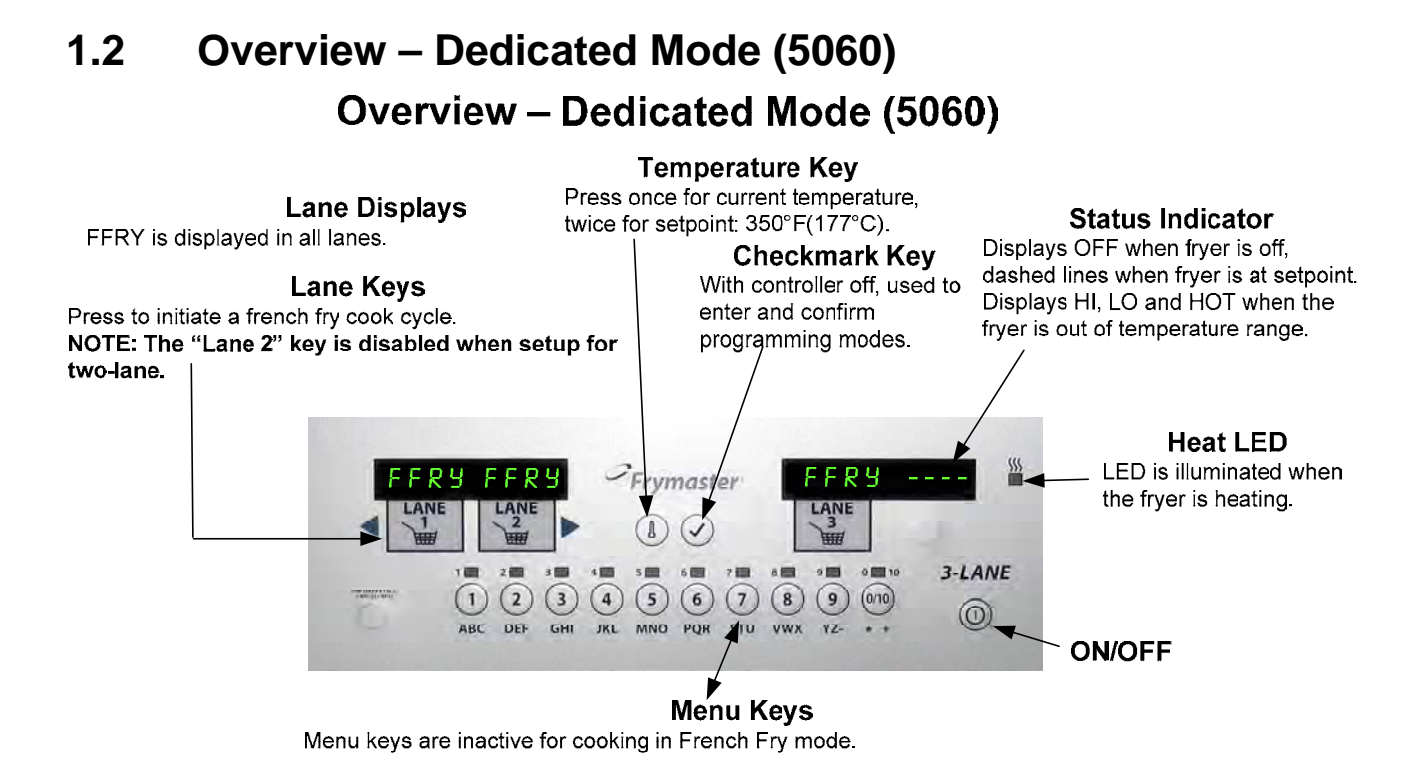

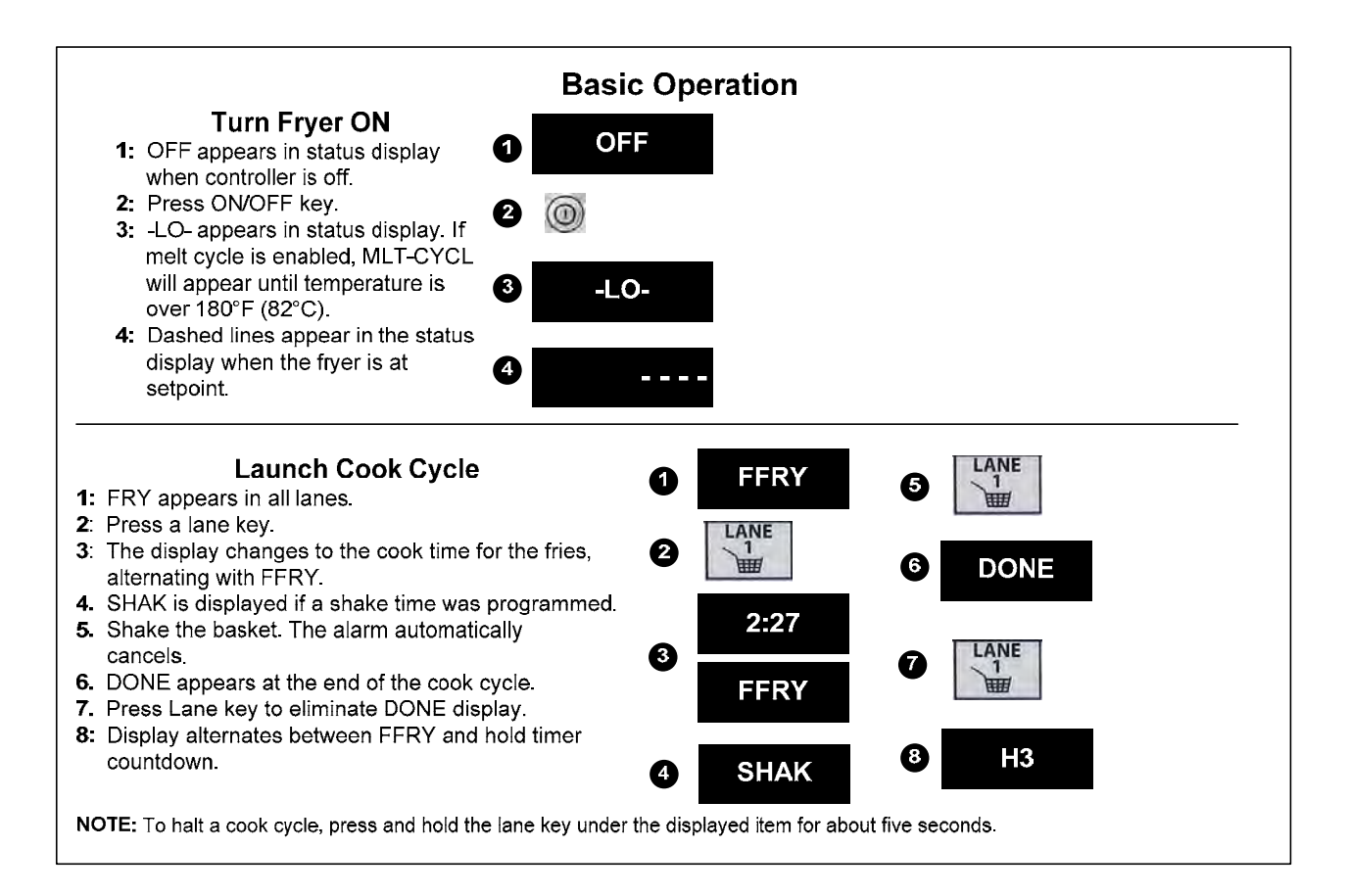

### 2.1 Programming New Menu Items in Multi Product Mode

Follow these steps to enter a new product in the controller. The actions to be taken are in the right column; the controller displays are shown in the left and middle columns.

| Left Display                                             | <b>Right Display</b> | Action                                                                                                    |
|----------------------------------------------------------|----------------------|----------------------------------------------------------------------------------------------------|
|                                                          | OFF                  | Press ✓                                                                                                    |
| CODE                                                     |                      | Enter 5050 with numbered keys.                                                                                                    |
|                                                          | OFF                  | Press ✓                                                                                                    |
| CODE                                                     |                      | Enter 1650 with numbered keys. Press the right arrow ► key to advance. Press left arrow ◄ key to go back.                                                                                                    |
| FRNCHFRY                                                 | YES                  | Press the right arrow ► key to advance to desired product. Press left arrow ◄ key to go back.                                                                                                    |
| Product to be changed<br>or open position                | Number and Yes       | Press 1.                                                                                                    |
| Product name with cursor flashing under first character. | Edit                 | Enter first letter of new product with numbered key.<br>Press until desired letter appears. Press the right<br>arrow ► key to advance cursor. Repeat until eight-<br>letter or less name of product is entered. Eliminate<br>characters with 0 key.                   |
| New product name                                         | Edit                 | Press 1.                                                                                                    |
| Position number or version of previous name.             | Edit                 | Enter four-letter abbreviated name, which will alternate with the cook time display during cook cycles.                                                                                                    |
| Abbreviated name                                         | Edit                 | Press 1.                                                                                                    |
| Full name                                                |                      | Press ✓.                                                                                                    |
| SHAK(E) 1                                                | A :30                | Press I to toggle between M (manually cancelling<br>alarm) and A (automatically cancelling alarm). Enter<br>time in the cook cycle to shake the basket with the<br>numbered keys.                                                                                     |
| SHAK(E) 1                                                | Your settings        | Press ✓.                                                                                                    |
| SHAK(E) 2                                                | A :00                | Press 1 to toggle between M and A. Enter the time in the cook cycle to shake the basket a second time.                                                                                                    |
| SHAK(E) 2                                                | Your settings        | Press ✓.                                                                                                    |
| COOKTIME                                                 | M 2:45               | Enter cook time in minutes and seconds with numbered keys. Press 1 to toggle between auto and manually cancelling alarm.                                                                                                    |
| COOKTIME                                                 | Your settings        | Press ✓.                                                                                                    |
| HOLDTIME                                                 | M :30                | Enter time product can be held after cooking. Press<br>to toggle between auto and manually cancelling<br>alarm.                                                                                                    |
| HOLDTIME                                                 | Your Settings        | Press ✓.                                                                                                    |
| SENS                                                     | 5                    | Sens allows the fryer controller to adjust cooking times<br>slightly, ensuring small and large loads cook identically.<br>Setting the number to 0 allows no time adjustment; a<br>setting of 9 produces the most time adjustment. Enter<br>setting with numbered key. |
| SENS                                                     | Your setting         | Press ✓.                                                                                                    |
| New Product                                              |                      | If a key assignment is needed: press a menu key.<br>Note: This eliminates any previous link associated with<br>the chosen key. Key not needed: skip to next step                                                                                                    |
| New Product                                              | YES Key Number       | Repeat steps starting at the top to enter additional products.                                                                                                    |
| New Product                                              | YES Key Number       | Press $\oplus$ (power key) to save changes and exit.                                                                                                    |
|                                                          | OFF                  |                                                                                                    |

#### 2.2 Assigning Products to Menu Keys

| Left Display      | <b>Right Display</b> | Action                                                      |
|-------------------|----------------------|-------------------------------------------------------------|
|                   | OFF                  | Press ✓.                                                    |
| CODE              |                      | Enter 1650 with numbered keys.                              |
| Menu items        | YES                  | Press the right arrow ► key to advance through menu         |
|                   |                      | items.                                                      |
| Desired menu item | YES                  | Choose and press menu key to associate with product.        |
|                   |                      | Note: This eliminates any previous link associated with the |
|                   |                      | chosen key.                                                 |
| Product name      | Number YES           | Press $^{igodoldoldoldoldoldoldoldoldoldoldoldoldol$        |

#### 2.3 Changing Menu Items in Dedicated Mode

Follow these steps to change a product in the computer. The actions to be taken are in the right column; the computer displays are shown in the left and middle columns.

| Left Display                                                   | <b>Right Display</b> | Action                                                                                                    |
|----------------------------------------------------------------|----------------------|----------------------------------------------------------------------------------------------------|
|                                                                | OFF                  | Press ✓                                                                                                    |
| CODE                                                           |                      | Enter 5060 with numbered keys.                                                                                                    |
|                                                                | OFF                  | Press ✓                                                                                                    |
| CODE                                                           |                      | Enter 1650 with numbered keys. Press the right arrow ► key to advance. Press left arrow ◄ key to go back.                                                                                                    |
| FFRY                                                           | YES                  | Press 🌡 .                                                                                                    |
| Product name with<br>cursor flashing under<br>first character. | Edit                 | <ul> <li>Enter first letter of new product with numbered key.</li> <li>Press until desired letter appears. Press the right arrow</li> <li>▶ key to advance cursor. Repeat until eight-letter or less name of product is entered. Eliminate characters with 0 key.</li> </ul> |
| Product name                                                   | Edit                 | Press 1.                                                                                                    |
| Previous abbreviated name.                                     | Edit                 | Enter four-letter abbreviated name, which will alternate with the cook time display during cook cycles.                                                                                                    |
| Abbreviated name                                               | Edit                 | Press 1.                                                                                                    |
| Full name                                                      | YES                  | Press ✓.                                                                                                    |
| SHAK(E) 1                                                      | A :30                | Press 1 to toggle between M (manually cancelling alarm) and A (automatically cancelling alarm). Enter time in the cook cycle to shake the basket with the numbered keys.                                                                                                    |
| SHAK(E) 1                                                      | Your settings        | Press ✓.                                                                                                    |
| SHAK(E) 2                                                      | Your settings        | Press ✓.                                                                                                    |
| SHAK(E) 2                                                      | A :00                | Press 1 to toggle between M and A. Enter the time in the cook cycle to shake the basket a second time.                                                                                                    |
| COOKTIME                                                       | M 2:45               | Enter cook time in minutes and seconds with numbered keys. Press 1 to toggle between auto and manually cancelling alarm.                                                                                                    |
| COOKTIME                                                       | Your settings        | Press ✓.                                                                                                    |
| HOLDTIME                                                       | M :00                | Enter time product can be held after cooking. Press 1 to toggle between auto and manually cancelling alarm.                                                                                                    |
| HOLDTIME                                                       | Your Settings        | Press ✓.                                                                                                    |

### 2.3 Changing Menu Items in Dedicated Mode cont.

| Left Display | <b>Right Display</b> | Action                                                                                                    |
|--------------|----------------------|----------------------------------------------------------------------------------------------------|
| SENS         | 5                    | Sens allows the fryer controller to adjust cooking times<br>slightly, ensuring small and large loads cook identically.<br>Setting the number to 0 allows no time adjustment; a<br>setting of 9 produces the most time adjustment. Enter<br>setting with numbered keys. |
| SENS         | Your setting         | Press ✓.                                                                                                    |
| FFRY         | YES                  | Press $^{igodoldoldoldoldoldoldoldoldoldoldoldoldol$                                                                                                    |
|              | OFF                  |                                                                                                    |

#### 2.4 Default Menu

This is the default domestic USA menu that is programmed into the controller. The international menu is programmed without times.

| Product<br>Item #<br>Library &<br>Default<br>Button # | Menu Item               | 8 Character<br>Max Name | 4<br>Character<br>Name | Cook Temp<br>(programmed<br>in computer<br>set-up) | Cook<br>Time | Sensitivity<br>Setting | Shake<br>Time | Hold<br>Time |
|-------------------------------------------------------|-------------------------|-------------------------|------------------------|----------------------------------------------------|--------------|------------------------|---------------|--------------|
| 1                                                     | French Fries            | FRNCHFRY                | FFRY                   | 350° F/177° C                                      | 2:45         | 5                      | 30 sec        | 0            |
| 2                                                     | French Fries            | FRNCHFRY                | FFRY                   | 350° F/177° C                                      | 2:45         | 5                      | 30 sec        | 0            |
| 3                                                     | French Fries            | FRNCHFRY                | FFRY                   | 350° F/177° C                                      | 2:45         | 5                      | 30 sec        | 0            |
| 4                                                     | Chicken<br>Nuggets      | CHICNUGG                | NUGG                   | 350° F/177° C                                      | 2.15         | 6                      | 30 sec        | 0            |
| 5                                                     | Poppers                 | POPPERS                 | POPR                   | 350° F/177° C                                      | 3.00         | 4                      | 30 sec        | 0            |
| 6                                                     | Chicken<br>Patty        | CHICPATY                | PATY                   | 350° F/177° C                                      | 3.00         | 4                      | 30 sec        | 0            |
| 7                                                     | Shrimp                  | SHRIMP                  | SRMP                   | 350° F/177° C                                      | 3:15         | 3                      | 30 sec        | 0            |
| 8                                                     | Onion Rings             | ONINRING                | ORNG                   | 350° F/177° C                                      | 3:00         | 4                      | 30 sec        | 0            |
| 9                                                     | Chicken<br>Tenders      | CHICTNDR                | TNDR                   | 350° F/177° C                                      | 6:00         | 6                      | 30 sec        | 0            |
| 10                                                    | Fish 3-1/2 oz<br>fillet | FISH                    | FISH                   | 350° F/177° C                                      | 3.25         | 7                      | 30sec         | 0            |
| 11 (Ded)                                              | French Fries            | FRNCHFRY                | FFRY                   | 350° F/177° C                                      | 2:45         | 5                      | 30 sec        | 0            |

| Button # | Menu Item |
|----------|-----------|
| 1        | FFRY      |
| 2        | FFRY      |
| 3        | FFRY      |
| 4        | NUGG      |
| 5        | POPR      |
| 6        | PATY      |
| 7        | SRMP      |
| 8        | ORNG      |
| 9        | TNDR      |
| 0/10     | FISH      |

# 3.1 Controller Setup

| Left Display | Right Display        | Action                                                                                                    |
|--------------|----------------------|----------------------------------------------------------------------------------------------------|
|              | OFF                  | Press ✓.                                                                                                    |
| CODE         |                      | 1656 with numbered keys.                                                                                       |
| 6 A S        | YES                  | Press 1 to toggle between YES and NO.<br>Leave at NO for electric fryer.                                       |
| 6 R S        | YES or NO            | With desired answer in place press $\checkmark$ .                                                              |
| 2 BRSKET     | NO                   | Press I to toggle between YES and NO.<br>Leave at NO for three baskets.                                        |
| 2 BRSKET     | YES or NO            | With desired answer in place, press $\checkmark$ .                                                             |
| SET-TEMP     | NOND 350             | Enter cooking temperature for non-dedicated items with the numbered keys; 350°F(177°C) is the default setting. |
| SET-TEMP     | Entered temperature. | Press ✓.                                                                                                    |
| SET- TEMP    | DED 350              | Enter cooking temperature for dedicated items with the numbered keys; 350°F(177°C) is the default setting.     |
| SET-TEMP     | Entered temperature. | Press ✓.                                                                                                    |
|              | OFF                  | None. Setup is complete.                                                                                       |

Follow these steps to prepare the controller for placement on a fryer:

### 3.2 Controller Codes

| Left Display | Right Display | Action                                                                                                    |
|--------------|---------------|----------------------------------------------------------------------------------------------------|
|              | OFF           | Press 🗸                                                                                                    |
| CODE         |               | Enter<br>1650: Add or edit menus<br>1656: Setup, change energy source<br>3322: Reload factory default settings<br>5000: Displays total cook cycles<br>5005: Clears total cook cycles<br>5050: Sets unit to multi-product<br>5060: Sets unit to dedicated product<br>1652: Recovery<br>1752: Enable/Disable Boil Out<br>1653: Boil Out<br>1655: Language Choice/Sound Level<br>1753: Enable/Disable Melt Cycle<br>(Once enabled, pressing "0" during<br>melt will bypass melt cycle.) |

# 4.1 Error Messages and Display Problems

| Problem                                                                                                    | Probable Causes                                                                   | Corrective Action                                                                                                    |  |  |
|----------------------------------------------------------------------------------------------------|-----------------------------------------------------------------------------------|----------------------------------------------------------------------------------------------------|--|--|
| GM2000 display is<br>in wrong<br>temperature scale<br>(Fahrenheit or                                                                                                    | Incorrect display option programmed.                                              | GM2000 controllers may be<br>programmed to display in either<br>Fahrenheit or Celsius. Refer to page<br>3-1 for instructions on changing the                                                                                                    |  |  |
| GM2000 display<br>shows ⊢∣.                                                                                                    | Fryer is 15°F (8°C) above setpoint.                                               | This display will appear only if the<br>fryer is in the <i>non-dedicated</i> mode<br>and the frypot temperature rises 16°F<br>(9°C) or more above the<br>programmed setpoint. This indicates<br>a problem with the temperature<br>control circuitry. Turn the fryer off<br>and call FAS (Factory Authorized<br>Servicer). |  |  |
| GM2000 display<br>shows ⊣⊖⊤.                                                                                                    | Frypot temperature is more than 410°F (210°C) or, in CE countries, 395°F (202°C). | This in an indication of a<br>malfunction in the temperature<br>control circuitry, including a failure<br>of the high-limit thermostat. Shut<br>the fryer down immediately and call<br>FAS.                                                                                                    |  |  |
| GM2000 display<br>shows _∟○                                                                                                    | Frypot temperature is between<br>180°F (82°C) and 315°F (157°C).                  | This display is normal when the<br>fryer is first turned on and may<br>appear for a short while if a large<br>batch of frozen product is added to<br>the frypot. If the display never goes<br>out, the fryer is not heating. Shut the<br>fryer down and call FAS.                                                         |  |  |
| GM2000 display<br>shows PROBE<br>FAILURE.A. Problem with the temperature<br>measuring circuitry including<br>the probe.B. Damaged controller wiring<br>harness or connector |                                                                                   | This indicates a problem within the<br>temperature measuring circuitry that<br>is beyond the scope of operator<br>troubleshooting. Shut the fryer<br>down and call FAS.                                                                                                    |  |  |

| Problem                                                                                                    | Probable Causes                                                                                                    | Corrective Action                                                                                                    |  |  |
|----------------------------------------------------------------------------------------------------|----------------------------------------------------------------------------------------------------|----------------------------------------------------------------------------------------------------|--|--|
|                                                                                                    |                                                                                                    | A. Press the ON/OFF switch off,<br>verify that all drain valves are<br>completely closed, then press the<br>ON/OFF switch on.                                                                                                    |  |  |
| GM2000 display<br>shows IGNITION<br>FAILURE.<br>Heating indicator is<br>on, but fryer is not<br>heating.                          | <ul> <li>A. Open drain valve</li> <li>B. Failed controller, failed interface board, open high-limit thermostat.</li> </ul> | <ul> <li>B. This indicates that the fryer is not heating. It is displayed if the fryer loses its ability to heat oil. It is also displayed when the oil temperature is above 450°F (232°C) and the high-limit thermostat has opened, halting the heating of the oil. If this does not correct the problem, call your FAS.</li> </ul> |  |  |
| GM2000 display<br>shows   G N   T   O N<br>F R   L U R E and<br>alarm sounds, but<br>fryer operates<br>normally (false<br>alarm). | Failed controller.                                                                                                    | Call FAS.                                                                                                    |  |  |
| Controller will not<br>go into program<br>mode or some<br>buttons do not<br>actuate.                                              | Failed controller.                                                                                                    | Call FAS.                                                                                                    |  |  |
| Heat indicator off<br>upon initial startup.<br>Display shows H   or<br>H O T with alarm<br>sounding.                              | Failed controller.                                                                                                    | Call FAS.                                                                                                    |  |  |

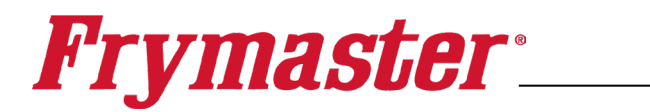

FRYMASTER 8700 LINE AVENUE, SHREVEPORT, LA 71106-6800

> 800-551-8633 318-865-1711 <u>WWW.FRYMASTER.COM</u> EMAIL: <u>FRYSERVICE@FRYMASTER.COM</u>

©2025 Frymaster LLC. except where explicitly stated otherwise. All rights reserved. Continuing product improvement may necessitate change of specifications without notice.

Part Number FRY\_IOM\_8196945 02/2025

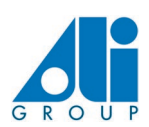

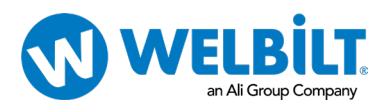